Boiler Registration – Mandatory Documents Required

- Form II •
- Form III
- Form III C

GLOBAL INVESTORS SUMMIT 2016

Welcome to MP Trade and Investment Facilitation Corporation Limited

- Approved Drawing •
- Registration challan copy
- Steam pipeline Drawing
- Scrutiny and Hydro Test fee for Pipeline

# Boiler Registration – Procedure for Applying

# Step 1

Click on Investor Initially, Investor will log into the system and go to the navigation path and fill login Credentials Following screen will appear MP TRADE & INVESTMENT FACILITATION CORP. LTD. SINGLE WINDOW SYSTEM Investor Facilitation & Approval Monitoring System TRIFAC I Inv Department

investors on 26th June 2015 in New Delhi Workshop for INVESTMENT RELATIONSHIP MANAGERS and NODAL

Forgot Password

Enter the Investor UserId and password and click on the login button. The following Screen will appear:

Trade and Investment Facilitation Corporation Limited, popularly known as TRIFAC is a Government of Madhya Pradesh Undertaking, formed in the year 2004, TRIFAC has

(Date :- 22 - 23 October 2016 Venue :- Brilliant Convention Centre, Indore, M.I

|                                           | MP TRADE & INVESTMENT FAC<br>SINGLE WINDOW SYS       | TILITATION CORP. LTD.                              |
|-------------------------------------------|------------------------------------------------------|----------------------------------------------------|
|                                           |                                                      | Welcome : Nidhi, Proposal Unique Id CIE6951 Logout |
| Dashboard                                 | Ch                                                   | ange Password                                      |
| Intention To Invest                       | Old Password                                         | Password Rules:                                    |
|                                           | New Password                                         | > Minimum 9 Characters long                        |
| WORKIIST                                  | Confirm Password                                     | Contains atleast 1 upper case alphabet             |
| Status Tracking                           | Enter text shown H20.3M C                            | > Contains atleast 1 lower case alphabet           |
|                                           |                                                      | > Contains atleast 1 number                        |
| Apply for Project Registration (CAF A)    | Submit Reset                                         | » Contains atleast 1 special character             |
| Apply for Approval (CAF B)                |                                                      |                                                    |
| Boiler 🕨                                  | Permission for Manufacturing of<br>Boiler            |                                                    |
| Facilitation                              | Registration of Boilers                              |                                                    |
| Online Fiscal Incentive                   | Permission to Transfer Boiler                        |                                                    |
|                                           | Boiler Inspection / Renewal                          |                                                    |
| Water Bill                                |                                                      |                                                    |
| Grievances                                |                                                      |                                                    |
| General                                   |                                                      |                                                    |
| Land Bill & Receipt                       |                                                      |                                                    |
| localhost/ifams/boilerregistration.action | 20WASP_JFAMS=RD2I-GN11-XNL2-MZ9Q-QQ9T-OG7V-1HGI-KUQI | Designed & Developed by CMC Limited.               |

Click on Boiler and Select Boiler Registration tab. The following Screen will appear:

| Click on Contact details and fill the required details        |                                 |                                                                                |                               |                                                         |
|---------------------------------------------------------------|---------------------------------|--------------------------------------------------------------------------------|-------------------------------|---------------------------------------------------------|
|                                                               |                                 |                                                                                |                               | •                                                       |
|                                                               | MP TRA                          | ADE & INVESTMENT FACIL<br>Single Window System                                 | $\prod_{i} \text{TATION COR}$ | P. LTD.                                                 |
|                                                               |                                 |                                                                                |                               | Welcome : D K MUNDRA, Proposal Unique Id CIE6755 Logout |
| Dashboard                                                     | N                               | Boiler                                                                         | Registration                  |                                                         |
| Intention To Invest                                           | Contact Details Design & F      | ee Details Undertaking and Enclosures                                          |                               |                                                         |
| Worklist                                                      | Organization (                  | NAHAR POLYFILMS LTD.                                                           |                               |                                                         |
| Status Tracking                                               | Address                         | VILLAGE SARAKIA/ITAYAKALAN NEAR MANDIDEEP<br>HOSHANGABAD ROAD RAISEN MANDIDEEP | * Country                     | India                                                   |
| Apply for Project Registration (CAF A)                        |                                 |                                                                                | Pin Code / Zip Code           | 464993                                                  |
| Apply for Approval (CAF B)                                    | Email (                         | DKMUNDRA@OWMNAHAR.COM                                                          | Mobile No.                    | 9893835396                                              |
| Boller                                                        | Phone No. (                     |                                                                                | Fax No.                       |                                                         |
| Facilitation                                                  |                                 |                                                                                | lext                          |                                                         |
| Online Fiscal Incentive                                       |                                 |                                                                                |                               |                                                         |
| Water Bill                                                    |                                 |                                                                                |                               |                                                         |
| Grievances >                                                  |                                 |                                                                                |                               |                                                         |
| General                                                       |                                 |                                                                                |                               |                                                         |
| Land Bill & Receipt                                           |                                 |                                                                                |                               |                                                         |
| © 2 <sup>°</sup> Internet Explorer <sup>1</sup> Investment Fa | cilitation Corporation Limited. |                                                                                |                               | Designed & Developed by CMC Limited.                    |

Click on Design & Fee Details and fill the required details

|                                        | MP TRAD                          | E & INVESTME                      | ENT FAC             | LITATION C       | ORP. LTD.                                      |             |
|----------------------------------------|----------------------------------|-----------------------------------|---------------------|------------------|------------------------------------------------|-------------|
|                                        |                                  |                                   |                     |                  | Welcome : D K MUNDRA, Proposal Unique Id CIE67 | 55 Logou    |
| Dashboard                              |                                  |                                   | Boile               | er Registration  |                                                |             |
| Intention To Invest                    | Contact Details Design & Fee De  | etails Undertaking and Enclosures |                     |                  |                                                |             |
| Worklist                               | Design Detail                    | r Tuba                            | Manufacturing Place | hhanal           | * Boiler Heating Surface Area (Sg. Mt.)        |             |
| Status Tracking                        | * Manufacturing Year 2016        | * M                               | laximum Evaporation | 67               | * Maximum Pressure (Kg/cm <sup>2</sup> ) 567   | =           |
| Apply for Project Registration (CAF A) | * Manufacturer Name MA           |                                   | (Tonnes/Hr)         |                  |                                                |             |
| Apply for Approval (CAF B)             | Registration Fee Detail          |                                   |                     |                  |                                                |             |
| Boiler 🕨                               | * Amount (in Rs) 567             |                                   | * Payment Type      | Manual Challan 💌 | * Treasury Name ZA                             |             |
| Facilitation                           | * Challan No. 56789              |                                   | * Date Of Payment   | 01-04-2016       |                                                |             |
| Online Fiscal Incentive                | * Amount (in Rs) 600             |                                   | * Payment Type      | Manual Challan   | * Treasury Name AB                             |             |
| Water Bill                             | * Challan No. 56786              | 78                                | * Date Of Payment   | 01-04-2016       |                                                |             |
| Grievances                             |                                  |                                   | Prev                | vious            |                                                |             |
| General >                              |                                  |                                   |                     |                  |                                                |             |
| Land Bill & Receipt                    |                                  |                                   |                     |                  |                                                |             |
|                                        |                                  |                                   |                     |                  |                                                | _           |
| © 2014 M.P. Trade and Investment Fa    | acilitation Corporation Limited. |                                   |                     |                  | Designed & Developed by C                      | MC Limited. |

| ( i localhost/ifams/boilerregistra   | tion.action                                                                                                    | C Q Search            | ☆ 自 ♥ ♣ ♠ ♥ ☰                                 |
|--------------------------------------|----------------------------------------------------------------------------------------------------|-----------------------|-----------------------------------------------|
|                                      | MP TRADE & INVESTMENT FAC<br>SINGLE WINDOW SY                                                                   | CILITATION CORP. LTD. |                                               |
|                                      |                                                                                                    | Welcon                | e : Nidhi, Proposal Unique Id CIE6973 Logout  |
| Dashboard                            | Bo                                                                                                    | iler Registration     |                                               |
| Intention To Invest                  | Contact Details Design & Fee Details Undertaking and Enclosures                                                 |                       |                                               |
| Worklist                             | Undertaking<br>This is to certify that the information furnished above is true and correct to the best of my kn | nwledge and belief    |                                               |
| Status Tracking                      | Enclosures Required (only PDF) (Maximum allowed size is 5 MB each)                                              |                       |                                               |
| List Of Approvals                    | Request Letter                                                                                                  | Browse No             | file selected.                                |
| Facilitation •                       | > * Form II                                                                                                    | Browse No             | file selected.                                |
| Online Fiscal Incentive              | > * Form III                                                                                                    | Browse No             | file selected.                                |
| Water Bill                           | > * Form III C                                                                                                  | Browse No             | file selected.                                |
| Grievances •                         | Approved Drawing                                                                                                | Browse No             | file selected.                                |
| General                              | Registration challan copy                                                                                       | Browse No             | ) file selected.                              |
|                                      | * Steam pipeline Drawing                                                                                        | Browse No             | ) file selected.                              |
| Land Bill & Receipt                  | <ul> <li>Scrutiny and Hydro Test fee for Pipeline</li> </ul>                                                    | Browse No             | o file selected.                              |
|                                      | > IBR welder copy                                                                                               | Browse No             | file selected.                                |
|                                      | > Third party Inspection Certificate for Boiler registration                                                    | Browse No             | file selected.                                |
|                                      | + Other Enclosures(If Any)                                                                                      |                       | -                                             |
| © 2014 M.P. Trade and Investment Fac |                                                                                                    |                       |                                               |
| 📀 📜 🖸 🗕                              | ) 🖉 🔼 😨 🐺 🎆 🧝 🔼 🖉                                                                                               | Desktop 📓 s           | creenshot.jar - : ** 🔺 🎼 🌜 1:53 PM 🗧 6/4/2016 |

Click on "**Save**" button. After this, message 'Application saved successfully. Investor can see his work list.

|                                        |            | MP TRADE & INVESTMENT FÁCI<br>SINGLE WINDOW SYSTE | LITATION C | ORP. LTD.        |                           |                 |
|----------------------------------------|------------|---------------------------------------------------|------------|------------------|---------------------------|-----------------|
|                                        |            |                                                   |            | Welcome : Ni     | dhi, Proposal Unique Id C | IE6951 Logout   |
| Dashboard                              |            | W                                                 | Vork List  |                  |                           |                 |
| Intention To Invest                    | S.N        | o. Applied For                                    | Status     |                  |                           |                 |
| Worklist                               | 1          | Boiler Registration                               | Saved      | View Application | Update Application        | View History    |
| Status Tracking                        |            |                                                   |            |                  |                           |                 |
| Apply for Project Registration (CAF A) |            |                                                   |            |                  |                           |                 |
| Apply for Approval (CAF B)             |            |                                                   |            |                  |                           |                 |
| Boiler 🕨                               |            |                                                   |            |                  |                           |                 |
| Facilitation •                         |            |                                                   |            |                  |                           |                 |
| Online Fiscal Incentive                |            |                                                   |            |                  |                           |                 |
| Water Bill                             |            |                                                   |            |                  |                           |                 |
| Grievances •                           |            |                                                   |            |                  |                           |                 |
| General •                              |            |                                                   |            |                  |                           |                 |
| Land Bill & Receipt                    |            |                                                   |            |                  |                           |                 |
|                                        |            |                                                   |            |                  |                           |                 |
| © 2014 M.P. Trade and Investment F     | acilitatio | on Corporation Limited.                           |            |                  | Designed & Developed      | by CMC Limited. |

Click on Department Fill the

login Credentials

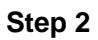

Department will log into the system and go to the navigation path

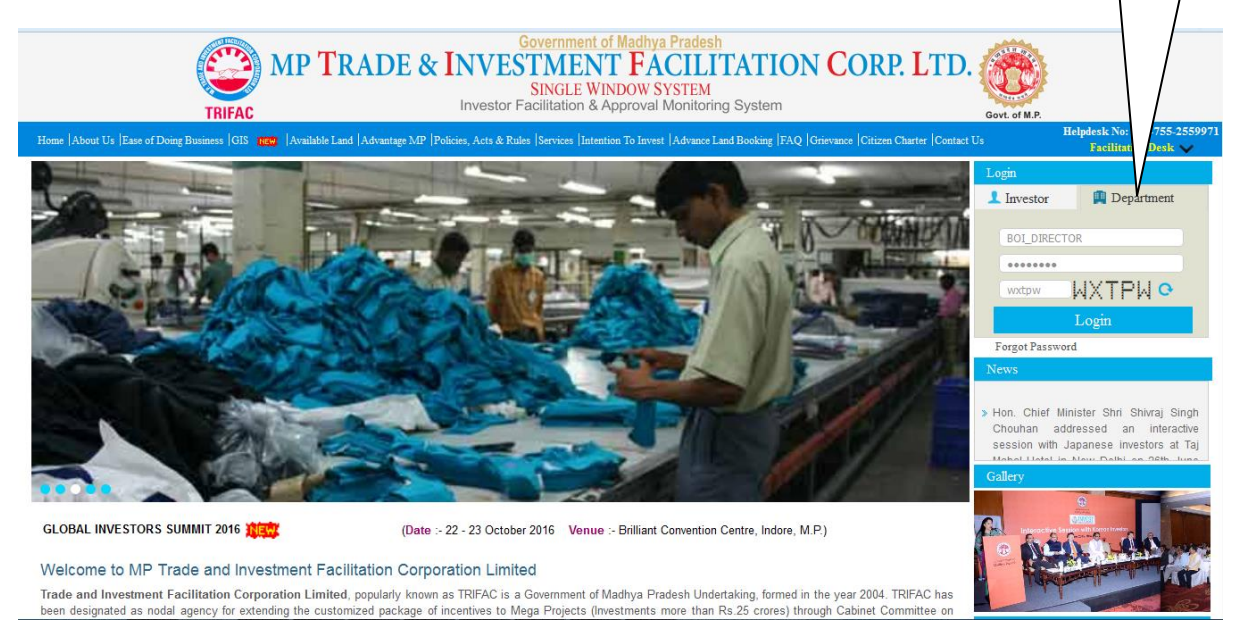

Enter the Department UserId and password and click on the login button. The following Screen will appear

## MP TRADE & INVESTMENT FACILITATION CORP. LTD. SINGLE WINDOW SYSTEM

|                                     |               |                     |                | SINGLE WIN    | DOW SISIEM           |                                   |                          |               |           |
|-------------------------------------|---------------|---------------------|----------------|---------------|----------------------|-----------------------------------|--------------------------|---------------|-----------|
|                                     |               |                     |                |               |                      |                                   | Welcome : Di             | ector   Log   | gout      |
| Worklist                            |               |                     |                |               | Work List            |                                   |                          |               |           |
| Status Tracking                     |               |                     |                |               |                      |                                   | Search                   |               | $\supset$ |
| Reports                             | S.No.         | Applied For         | Unit Name      | Industry Type | Sector               | Current Stage                     | Ageing                   | Update        |           |
|                                     | 1             | Boiler Registration | XYZ            | Medium        | Cement Manufacturing | Application Scrutiny and Approval | 2                        | 8 🧷           |           |
| User Guide                          | 2             | Boiler Registration | XYZ            | Medium        | Cement Manufacturing | Application Scrutiny and Approval | 2                        | 6 🧷           |           |
|                                     | 3             | Boiler Registration | XYZ            | Medium        | Cement Manufacturing | Application Scrutiny and Approval | 1                        | 4 🥖           |           |
| Change Password                     | 4             | Boiler Registration | XYZ            | Large         | Cement Manufacturing | Application Scrutiny and Approval |                          | 9 🧷           |           |
| Orders and Circulars                | 5             | Boiler Registration | Pvt ltd bhopa; | Large         | Cement Manufacturing | Application Scrutiny and Approval |                          | 0 🧷           |           |
| © 2014 II D Trade and building of C | u di linkon o |                     |                |               |                      |                                   | Decision d & Decisionary | bu CMC Linder | od        |
| © 2014 M.P. Trade and Investment Fa |               |                     |                |               |                      |                                   |                          |               |           |

## Click on Update Image the following Screen will appear

|                      | MP TRADE & INVE                                                                                                    | STMENT FACILITAT | TION CORP. LTD.                           |                    |        |
|----------------------|----------------------------------------------------------------------------------------------------|------------------|-------------------------------------------|--------------------|--------|
|                      |                                                                                                    |                  | v                                         | Velcome : Director | Logout |
| Worklist             |                                                                                                    | Boiler Registrat | tion                                      |                    |        |
| Status Tracking      | Case Forwarding New Enclosures                                                                                                    |                  |                                           |                    | - N    |
| Reports              | Unit/Applicant                                                                                                    | Project          | Current Stage                             |                    |        |
| User Guide           | Pvt ltd bhopa;                                                                                                    | Pvt ltd bhopal   | Application Scrutiny                      |                    |        |
| Change Password      | * Action to be Taken                                                                                                    | * Remarks        |                                           |                    |        |
| Orders and Circulars | Select -     Select -     Select - | Clarification    | Submit                                    |                    | E      |
|                      | Contact Details         Design & Fee Details         Undertaking an           Organization         Pvt kd bhopa;         Address           Address         bhopa1         Image: Contact Details         Contact Details                                                                                                    | d Enclosures     | * Country (India<br>Pin Code / Zip Code ( | )<br>              |        |
|                      |                                                                                                    |                  |                                           |                    |        |

Director of Boiler Can fallow these cases:-

Case1 Clarification from investor

Case 2 Director of Boiler can forward investor application to inspector of boiler

Case 3 Director of Boiler can forward to deputy director

Case 1

Clarification from investor

| Worklist       Boiler Registration         Status Tracking       Case forwarding       New Enclosures         Reports       Unit/Applicant       Project       Current Stage         User Guide       Pkt lid bhopa;       Pkt lid bhopai       Application Scruliny         Change Password       - Select       -       -         Orders and Circulars       * Action to be Taken       * Remarks         - Select       -       Clarification       Submit         + Additional enclosures to be attached       -       -         Contact Details       Design & Fee Details       Undertaking and Enclosures                                                                                                    |                      | MP TRADE & INVES                                                                                                    | STMENT FÁCILI<br>SINGLE WINDOW SYSTEM | TATION CORP. L'     | TD.                  |        |
|----------------------------------------------------------------------------------------------------|----------------------|----------------------------------------------------------------------------------------------------|---------------------------------------|---------------------|----------------------|--------|
| Worklist     Boiler Registration       Status Tracking     Case forwarding New Enclosures       Reports     Unit/Applicant       User Guide     Project       Change Password     PkItti bhopai       Orders and Circulars     * Action to be Taken       - Select -<br>Forward to Depector of Boler Grade 1 Jabapur     Clarification       + Additional enclosures to be attached                                                                                                    |                      |                                                                                                    |                                       |                     | Welcome : Director   | Logout |
| Status Tracking     Case forwarding     New Enclosures       Reports     Unit/Applicant     Project     Current Stage       User Guide     Pxt Itd bhopai     Application Scruliny       Change Password     - Select -     • Remarks       Orders and Circulars     - Select -     • Clarification       Forward to Deputy Director<br>Forward to Deputy Director<br>Forward Director<br>Forward Director<br>Forward Director<br>Forward Director<br>Forward Director<br>Forward Director<br>Forward Director<br>Forward Director<br>Forward Director<br>Forward Director<br>Forward Director<br>Forward Director<br>Forward Director<br>Forwa | Worklist             |                                                                                                    | Boiler Re                             | gistration          |                      |        |
| Reports       Unit/Applicant       Project       Current Stage         User Guide                                                                                                    | Status Tracking      | Case Forwarding New Enclosures                                                                                                    |                                       |                     |                      | Î      |
| User Guide       PAt Itd bhopa;       PAt Itd bhopai       Application Scrutiny         Change Password       * Action to be Taken * Remarks       • Select -         - Select -       • Select -       • Select -         Forward to Depocy Director       Forward to Depocy Of Bolier Grade 1 Jabapur       Clarification         + Additional enclosures to be attached       • Contact Details       Design & Fee Details       Undertaking and Enclosures                                                                                                    | Reports              | Unit/Applicant                                                                                                    | Project                               |                     | Current Stage        |        |
| Change Password Orders and Circulars                                                                                                    | User Guide           | Pvt Itd bhopa;                                                                                                    | Pvt ltd bhopal                        |                     | Application Scrutiny |        |
| Orders and Circulars       - Select       -         - Select       - Select       -         Forward to Deputy Director       Forward to Dispector of Boler Grade 1 Jabalpur       Clarification         +       Additional enclosures to be attached       -         Contact Details       Design & Fee Details       Underfaking and Enclosures                                                                                                    | Change Password      | * Action to be Taken                                                                                                    | * Remarks                             |                     |                      |        |
| Contact Details Design & Fee Details Undertaking and Enclosures                                                                                                    | Orders and Circulars | Select     Solect     Solect     Forward to Deputy Director     Forward to Inspector of Boler Grade I Jabapur     Generation from Investor     Additional enclosures to be attached | Clarification                         |                     | Submit               |        |
|                                                                                                    |                      | Contact Details Design & Fee Details Undertaking and                                                                                                    | Enclosures                            |                     |                      |        |
| Address bhopal Country Inda                                                                                                    |                      | Address bhopal                                                                                                    |                                       | * Country (India    | [v                   | 9      |
| Pin Code / Zip Code                                                                                                    |                      |                                                                                                    |                                       | Pin Code / Zip Code |                      |        |

Click on **"Submit**" button. After this, message 'Application forward successfully'. Application goes to the Investor side for the clarification.

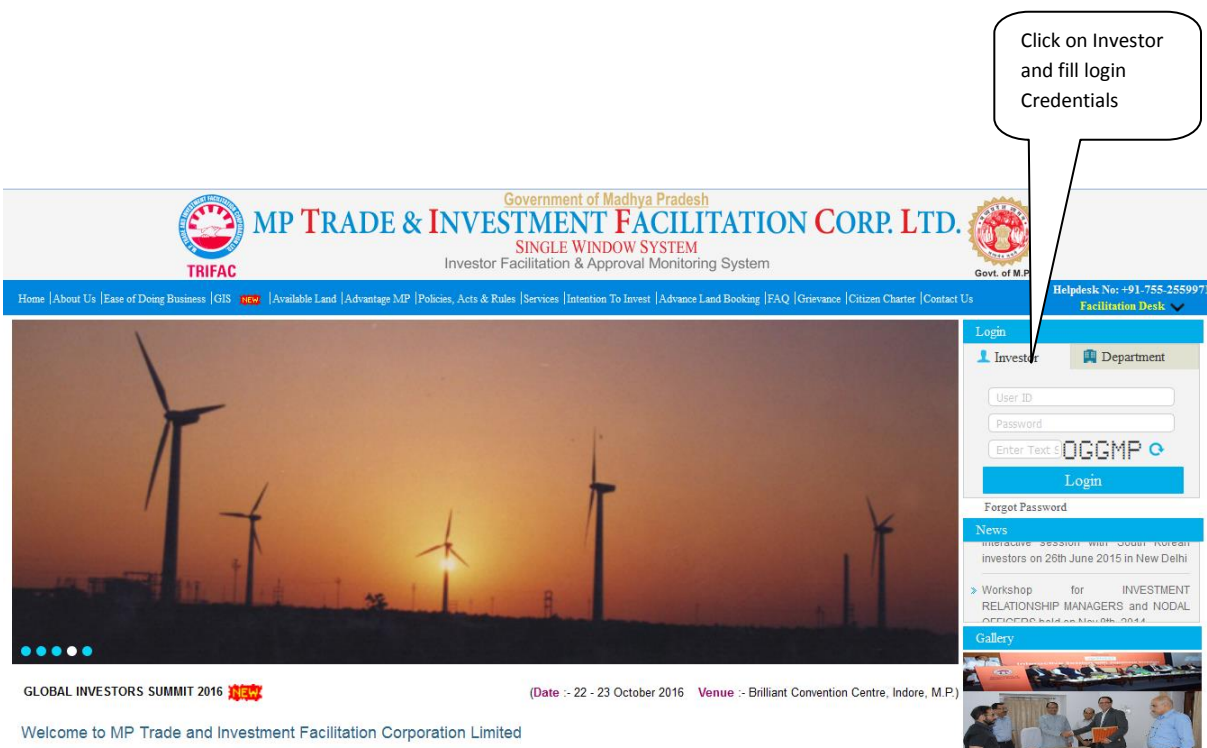

Trade and Investment Facilitation Corporation Limited, popularly known as TRIFAC is a Government of Madhya Pradesh Undertaking, formed in the year 2004. TRIFAC has been designated as indial agency for extending the customized package of incentives to Mena Projects (Investments more than Rs 25 crores) through Cabinet Committee on

|                                        |             | MP TRADE & INVESTMENT FACI<br>SINGLE WINDOW SYSTE | LITATION CO     | ORP. LTD.        |                           |                 |
|----------------------------------------|-------------|---------------------------------------------------|-----------------|------------------|---------------------------|-----------------|
|                                        |             |                                                   |                 | Welcome : Ni     | thi, Proposal Unique Id O | CIE6951 Logout  |
| Dashboard                              |             | T.                                                | Vork List       |                  |                           |                 |
| Intention To Invest                    | S.No.       | Applied For                                       | Status          |                  |                           |                 |
| Worklist                               | 1           | Boiler Registration                               | Action Required | View Application | Clarify Application       | View History    |
| Status Tracking                        |             |                                                   |                 |                  |                           |                 |
| Apply for Project Registration (CAF A) |             |                                                   |                 |                  |                           |                 |
| Apply for Approval (CAF B)             |             |                                                   |                 |                  |                           |                 |
| Boiler 🕨                               |             |                                                   |                 |                  |                           |                 |
| Facilitation •                         |             |                                                   |                 |                  |                           |                 |
| Online Fiscal Incentive                |             |                                                   |                 |                  |                           |                 |
| Water Bill                             |             |                                                   |                 |                  |                           |                 |
| Grievances •                           |             |                                                   |                 |                  |                           |                 |
| General 🕨                              |             |                                                   |                 |                  |                           |                 |
| Land Bill & Receipt                    |             |                                                   |                 |                  |                           |                 |
|                                        |             |                                                   |                 |                  |                           |                 |
| © 2014 M.P. Trade and Investment F     | acilitation | n Corporation Limited.                            |                 |                  | Designed & Developed      | by CMC Limited. |

## Investor will clarify his/her Application to Director of Boiler

|                                        | MP TRADE & INVESTM                                              | ENT FACILITATION CORP. L | TD.                                         |        |
|----------------------------------------|-----------------------------------------------------------------|--------------------------|---------------------------------------------|--------|
|                                        | 51101                                                           |                          | Welcome : Nidhi, Proposal Unique Id CIE6951 | Logout |
| Dashboard                              |                                                                 | Boiler Registration      |                                             |        |
| Intention To Invest                    | Case Forwarding New Enclosures                                  |                          |                                             | _ (    |
| Worklist                               | Unit/Applicant                                                  | Project                  | Current Stage                               |        |
| Status Tracking                        | Remarks by Director of Boiler                                   |                          | Clarification from Investor                 |        |
| Apply for Project Registration (CAF A) | Clarification                                                   |                          | View History                                |        |
| Apply for Approval (CAF B)             | * Action to be Taken * Remarks                                  |                          |                                             |        |
| Boiler  Facilitation                   | Clarified  Clarified Clarified Clarified                        | đ                        | Submit                                      |        |
| Online Fiscal Incentive                |                                                                 |                          |                                             |        |
| Water Bill                             | + Additional enclosures to be attached                          |                          |                                             |        |
| Grievances •                           |                                                                 |                          |                                             | _      |
| General 🕨                              | Contact Details Design & Fee Details Undertaking and Enclosures |                          |                                             |        |
| Land Bill & Receipt                    | Organization Pvt ltd bhopa;                                     |                          |                                             |        |
|                                        | Address bhopal                                                  | Country ( Tedia          |                                             |        |
|                                        |                                                                 |                          |                                             |        |

Click on **"Submit**" button. After this, message 'Application forward successfully'. Application goes to the Department with clarification.

Click on Department Fill the login Credentials

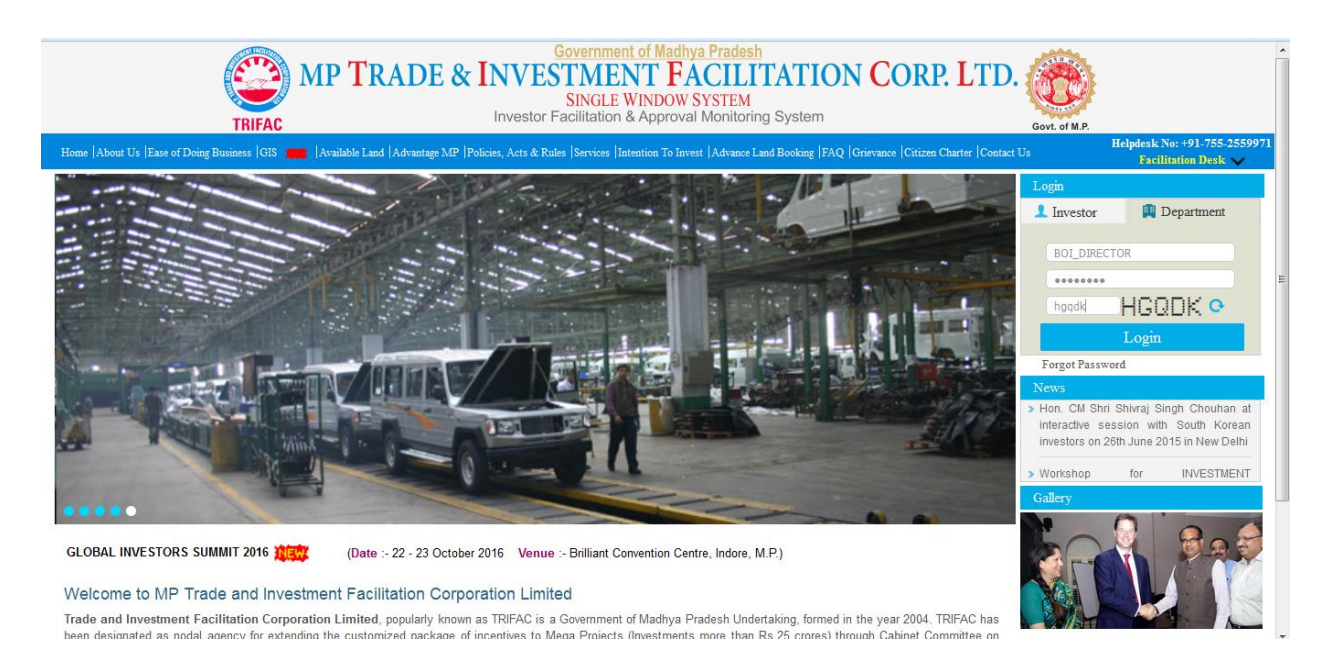

### MP TRADE & INVESTMENT FACILITATION CORP. LTD. SINGLE WINDOW SYSTEM

|                      |     |                     |                |               |                      |                                   | Welcome . Direc | 101 - 205000 |  |
|----------------------|-----|---------------------|----------------|---------------|----------------------|-----------------------------------|-----------------|--------------|--|
| Worklist             |     | Work List           |                |               |                      |                                   |                 |              |  |
| Status Tracking      |     |                     |                |               |                      |                                   | Search          |              |  |
| Reports              | S.N | o. Applied For      | Unit Name      | Industry Type | Sector               | Current Stage                     | Ageing          | Update       |  |
| <u> </u>             | 1   | Boiler Registration | XYZ            | Medium        | Cement Manufacturing | Application Scrutiny and Approval | 28              | _            |  |
| User Guide           | 2   | Boiler Registration | XYZ            | Medium        | Cement Manufacturing | Application Scrutiny and Approval | 26              | 2            |  |
|                      | 3   | Boiler Registration | XYZ            | Medium        | Cement Manufacturing | Application Scrutiny and Approval | 14              | 2            |  |
| Change Password      | 4   | Boiler Registration | XYZ            | Large         | Cement Manufacturing | Application Scrutiny and Approval | 9               | _            |  |
| Orders and Circulars | 5   | Boiler Registration | Pvt itd bhopa; | Large         | Cement Manufacturing | Application Scrutiny and Approval | 0               | _            |  |
|                      |     |                     |                |               |                      |                                   |                 |              |  |
|                      |     |                     |                |               |                      |                                   |                 |              |  |

Case 2 Director of Boiler can forward investor application to Deputy Director

|                                                                 | MP I KADE &                                                                                                    | SINGLE WINDOW SYSTEM | JN CORP. LTD.        |             |  |  |  |
|-----------------------------------------------------------------|----------------------------------------------------------------------------------------------------|----------------------|----------------------|-------------|--|--|--|
|                                                                 |                                                                                                    | Boiler Registration  | Welcome : Directo    | or   Logout |  |  |  |
| Worklist                                                        |                                                                                                    | Doner Registration   |                      |             |  |  |  |
| Status Tracking                                                 | Case Forwarding                                                                                                    |                      |                      |             |  |  |  |
| Reports                                                         | Unit/Applicant                                                                                                    | Project              | Current Stage        |             |  |  |  |
| User Guide                                                      | XYZ                                                                                                    | XYZ                  | Application Scrutiny |             |  |  |  |
| Change Password                                                 | * Action to be Taken                                                                                                    | * Remarks            |                      |             |  |  |  |
| Orders and Circulars                                            | Forward to Deputy Director<br>- Select -<br>Forward to Deputy Director<br>Forward to Inspector of Boler Grade I Jal<br>Clarification from Investor | Deputy Director      | Submit               |             |  |  |  |
|                                                                 | + Additional enclosures to be attache                                                                                                    | id                   |                      |             |  |  |  |
| Contact Details Design & Fee Details Undertaking and Enclosures |                                                                                                    |                      |                      |             |  |  |  |
|                                                                 | Organization XYZ                                                                                                    |                      |                      |             |  |  |  |
|                                                                 | Address BHOPAL                                                                                                    |                      | * Country India      |             |  |  |  |
|                                                                 |                                                                                                    | Pi                   | n Code / Zip Code    |             |  |  |  |

Click on **"Submit**" button. After this, message 'Application forward successfully'. Application goes to the Deputy Director.

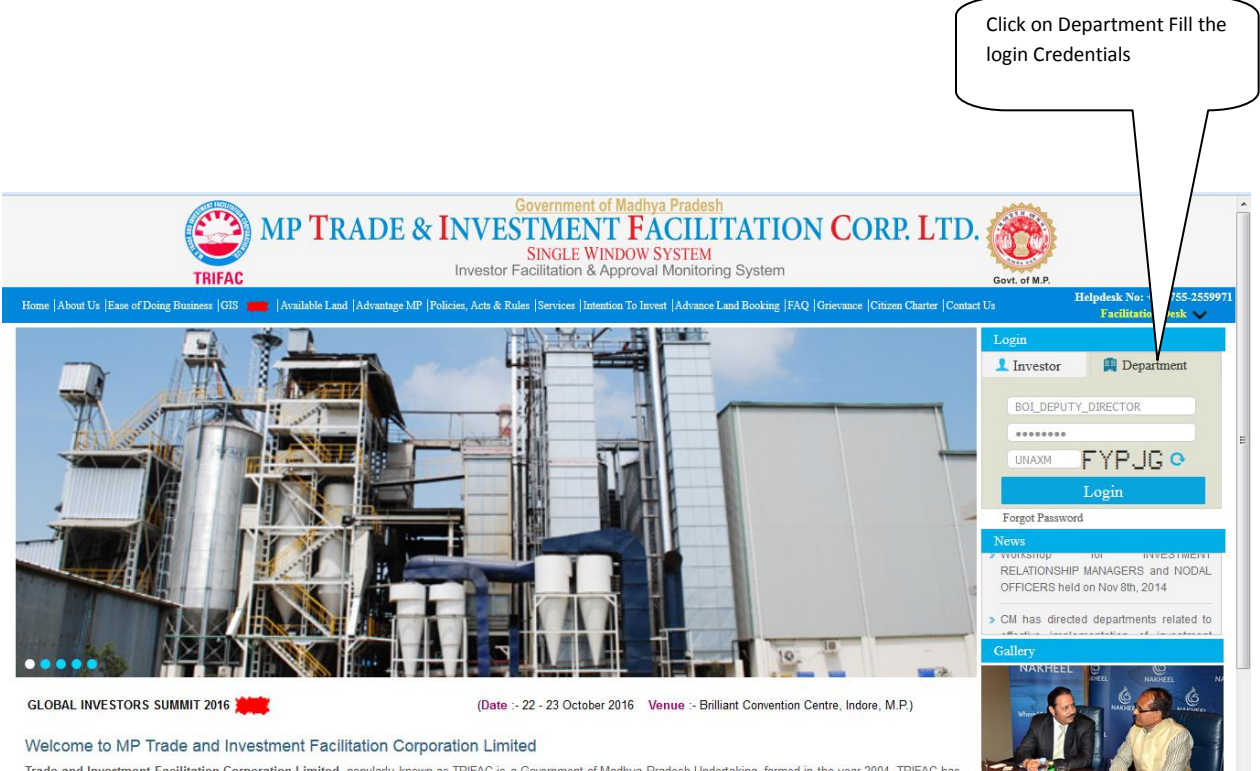

Trade and Investment Facilitation Corporation Limited, popularly known as TRIFAC is a Government of Madhya Pradesh Undertaking, formed in the year 2004. TRIFAC has been designated as nodal agency for extending the customized package of incentives to Mega Projects (Investments more than Rs.25 crores) through Cabinet Committee on

|                      |       | MP I KAI            |                | SINGLE WIN    | I <b>FACILITATI</b><br>IDOW SYSTEM | ON CORP. LTD.                     |               |                |
|----------------------|-------|---------------------|----------------|---------------|------------------------------------|-----------------------------------|---------------|----------------|
|                      |       |                     |                |               |                                    |                                   | Welcome : Dir | ector   Logout |
| Worklist             |       |                     |                |               | Work List                          |                                   |               |                |
| Status Tracking      |       |                     |                |               |                                    |                                   | Search        |                |
| Reports              | S.No. | Applied For         | Unit Name      | Industry Type | Sector                             | Current Stage                     | Ageing        | Update         |
|                      | 1     | Boiler Registration | XYZ            | Medium        | Cement Manufacturing               | Application Scrutiny and Approval | 2             | 3 🧷            |
| User Guide           | 2     | Boiler Registration | XYZ            | Medium        | Cement Manufacturing               | Application Scrutiny and Approval | 2             | 6 🧷            |
| Change Baseword      | 3     | Boiler Registration | XYZ            | Medium        | Cement Manufacturing               | Application Scrutiny and Approval | 1             | 4 🖉            |
| Change Password      | 4     | Boiler Registration | XYZ            | Large         | Cement Manufacturing               | Application Scrutiny and Approval |               | 9 🖉            |
| Orders and Circulars | 5     | Boiler Registration | Pvt ltd bhopa; | Large         | Cement Manufacturing               | Application Scrutiny and Approval |               | ) 🖉            |
|                      |       |                     |                |               |                                    |                                   |               |                |

# MD TD ADE & INVESTMENT FACILITATION CODD I TD

Deputy Director can see investor Application in his work list

Case1- Clarification from investor

Case 2- forward to director of boiler

|                                     | MP TRADE & INV                                                                                                    | /ESTMENT FACILITATIO | ON CORP. LTD.                    |         |
|-------------------------------------|----------------------------------------------------------------------------------------------------|----------------------|----------------------------------|---------|
|                                     |                                                                                                    |                      | Welcome : Deputy Director Bhopal | Logout  |
| Worklist                            |                                                                                                    | Boiler Registration  | 1                                |         |
| Status Tracking                     | Case Forwarding New Enclosures                                                                                         |                      |                                  | - Î     |
| Reports                             | Unit/Applicant                                                                                                    | Project              | Current Stage                    |         |
| User Guide                          | XYZ<br>Remarks by Director of Boiler                                                                                   | XYZ                  | Application Scrutiny             |         |
| Change Password                     | F                                                                                                    |                      | View History                     |         |
| Orders and Circulars                | * Action to be Taken Select Select Forward to Director of Boller                                                       | * Remarks            | Submit                           | Ē       |
|                                     | Carrication from Investor     Additional enclosures to be attached     Contact Details Design & Fee Details Undertakin | g and Enclosures     |                                  |         |
|                                     | Organization XYZ<br>Address BHOPAL                                                                                     |                      | Country Trade                    |         |
| © 2014 M.P. Trade and Investment Fa |                                                                                                    |                      |                                  | imited. |

Click on **"Submit**" button. After this, message 'Application forward successfully'. Application goes to the Director of boiler.

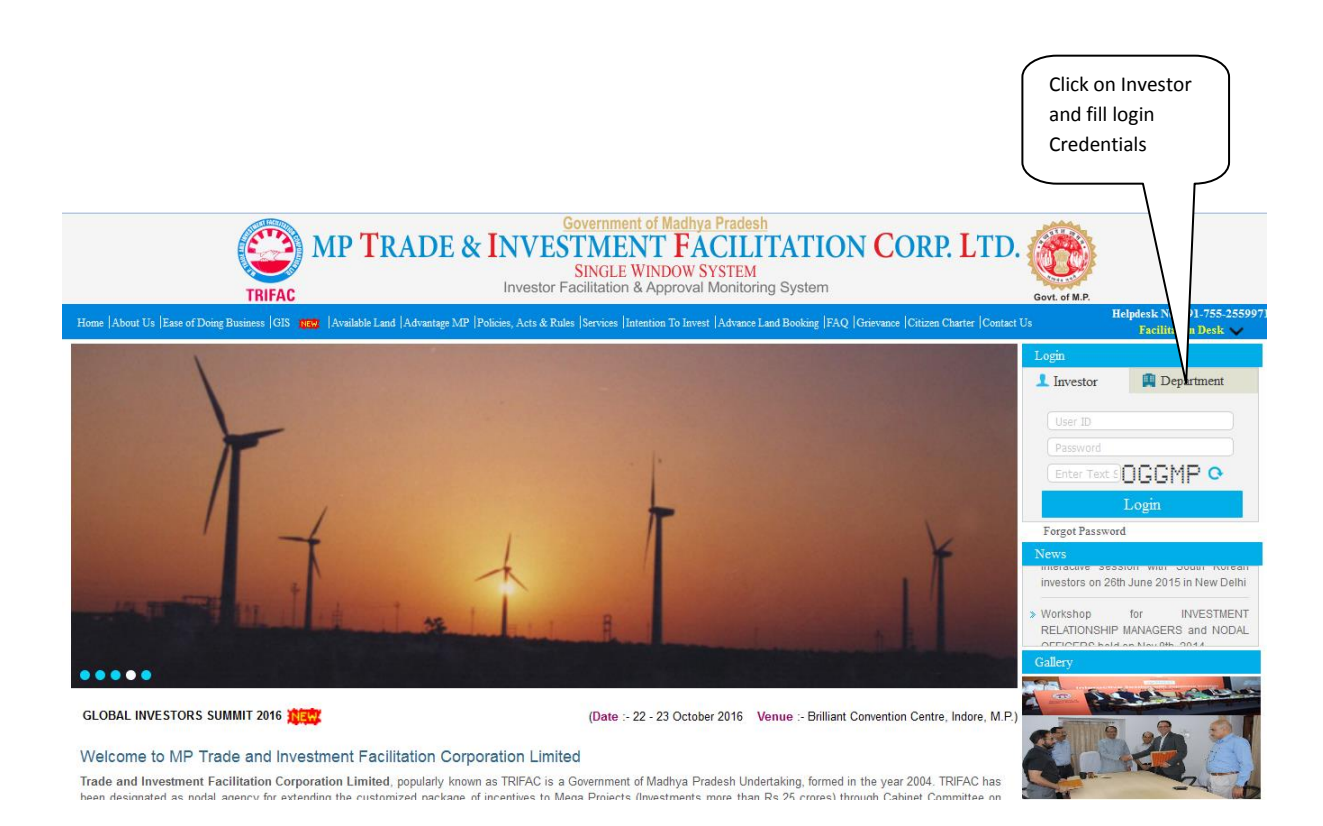

|                      | MP TRADE & INV                                         | ESTMENT FÁCILITAT  | TON CORP. LTD.       |        |
|----------------------|--------------------------------------------------------|--------------------|----------------------|--------|
|                      |                                                        | SHOLE WHOOV STSTEM | Welcome : Director   | Logout |
| Worklist             |                                                        | Boiler Registrat   | ion                  |        |
| Status Tracking      | Case Forwarding                                        |                    |                      | ٦ í    |
| Reports              | Unit/Applicant                                         | Project            | Current Stage        |        |
| User Guide           | XYZ                                                    | XYZ                | Application Approval |        |
| Change Password      | * Action to be Taken                                   | * Remarks          |                      |        |
| Orders and Circulars | Approved - Select - Return to Deputy Director Approved | Approved           | Submit               | E      |
|                      | + Additional enclosures to be attached                 |                    |                      |        |
|                      | Contact Details Design & Fee Details Undertaking       | and Enclosures     |                      | - 1    |
|                      | Organization XYZ                                       |                    |                      |        |
|                      | Address BHOPAL                                         |                    | * Country India      |        |
|                      |                                                        |                    | Pin Code / Zip Code  |        |
|                      |                                                        |                    |                      |        |

Case 3- Director of Boiler can forward investor application to inspector of boiler

|                                     | MP TRADE & INVES                                                                                                    | STMEN<br>SINGLE W | NT FACILITATION CORP | LTD.                 |                    |            |
|-------------------------------------|----------------------------------------------------------------------------------------------------|-------------------|----------------------|----------------------|--------------------|------------|
|                                     |                                                                                                    |                   |                      |                      | Welcome : Director | Logout     |
| Worklist                            |                                                                                                    |                   | Boiler Registration  |                      |                    |            |
| Status Tracking                     | Case Forwarding New Enclosures                                                                                                    |                   |                      |                      |                    | <b>_</b>   |
| Reports                             | Unit/Applicant                                                                                                    | P                 | Project              | Current Stage        |                    |            |
| User Guide                          | Pvt Itd bhopa;<br>Remarks by Investor                                                                                                    | P                 | Vt Itd bhopal        | Application Scrutiny |                    | _          |
| Change Password                     | Clarified                                                                                                    |                   |                      | View History         |                    |            |
| Orders and Circulars                | * Action to be Taken                                                                                                    | * Remarks         |                      |                      |                    | E          |
|                                     | Forward to Deputy Director Select - Forward to Deputy Director Forward to Deputy Director Forward to Insector of Boler Grade 1 Jababur Carification from Investor | Forward           |                      | Submit               |                    |            |
|                                     | + Additional enclosures to be attached                                                                                                    |                   |                      |                      |                    |            |
|                                     | Contact Details Design & Fee Details Undertaking and Organization Pvt Itd bhopa; Address bbhopa1                                                                  | Enclosures        |                      | da                   |                    | <u>]</u> . |
| © 2014 M.P. Trade and Investment Fa |                                                                                                    |                   |                      |                      |                    |            |

Click on **"Submit**" button. After this, message 'Application forward successfully'. Application goes to the inspector of boiler

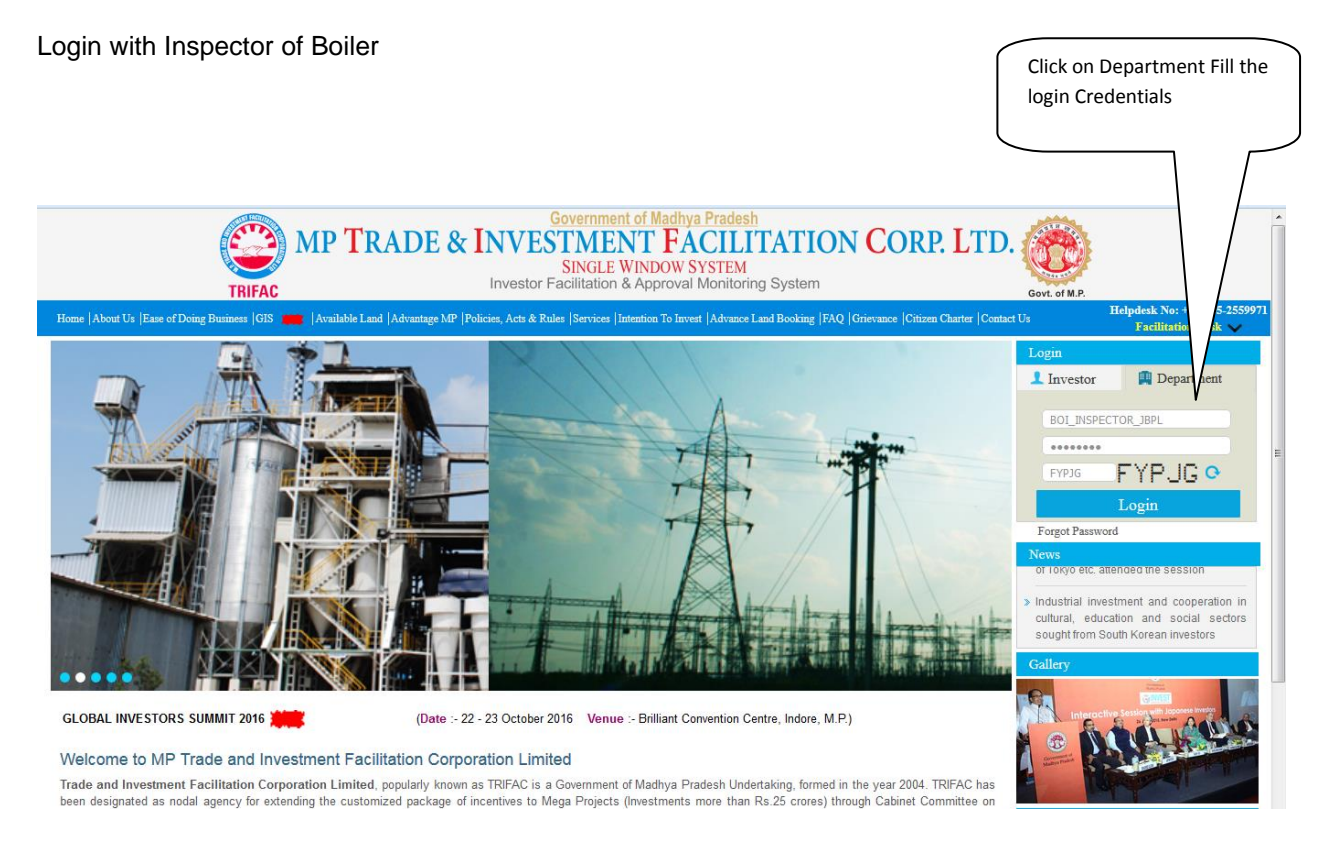

Inspector of Boiler can see the forwarded application in the worklist.

|                                  |        |          | MP TRADI             | E & INVE       | STMENT<br>SINGLE WIND | FACILITATIC<br>OW SYSTEM | ON CORP. LTD.                     |                         |                |
|----------------------------------|--------|----------|----------------------|----------------|-----------------------|--------------------------|-----------------------------------|-------------------------|----------------|
|                                  |        |          |                      |                |                       |                          | Welcome : De                      | puty Director Bhopal Bh | opal   Logout  |
| Worklist                         |        |          |                      |                |                       | Work List                |                                   |                         |                |
| Status Tracking                  |        |          |                      |                |                       |                          |                                   | Search                  |                |
| Reports                          |        | S.No     | Applied For          | Unit Name      | Industry Type         | Sector                   | Current Stage                     | Ageing                  | Update         |
|                                  |        | 1        | Boiler Transfer      | XYZ            | Medium                | Cement Manufacturing     | PO Issuance                       | 26                      | 1              |
| User Guide                       |        | 2        | Boiler Transfer      | ABN            | Small                 | Cement Manufacturing     | PO Issuance                       | 27                      | 1              |
| Ohanaa Daaawaad                  |        | 3        | Boiler Registration  | ABN            | Small                 | Cement Manufacturing     | Application Scrutiny and Approval | 25                      | 1              |
| Change Password                  |        | 4        | Boiler Registration  | ABN            | Small                 | Cement Manufacturing     | Application Scrutiny and Approval | 28                      | 1              |
| Orders and Circulars             |        | 5        | Boiler Registration  | ABN            | Small                 | Cement Manufacturing     | Application Scrutiny and Approval | 27                      | 2              |
|                                  |        | 6        | Boiler Registration  | Pvt ltd bhopa; | Large                 | Cement Manufacturing     | Application Scrutiny and Approval | 0                       | 2              |
|                                  |        | 7        | Boiler Manufacturing | Pvt ltd bhopa; | Large                 | Cement Manufacturing     | Drawing Approval                  | 3                       | 2              |
|                                  |        | 8        | Boiler Manufacturing | Pvt Itd bhopa; | Large                 | Cement Manufacturing     | Drawing Approval                  | 0                       | <u> </u>       |
|                                  |        |          |                      |                |                       |                          |                                   |                         |                |
| © 2014 M.P. Trade and Investment | Facili | tation ( | Corporation Limited. |                |                       |                          | C                                 | esigned & Developed b   | y CMC Limited. |

Inspector of boiler can either choose "Forward to Director of Boiler" and "Clarification from Investor".

| -                                   | MP TRADE & INVE                                                                                 | STMENT FACILITATION<br>SINGLE WINDOW SYSTEM | N CORP. LTD.                            |         |
|-------------------------------------|-------------------------------------------------------------------------------------------------|---------------------------------------------|-----------------------------------------|---------|
|                                     |                                                                                                 |                                             | Welcome : Deputy Director Bhopal Bhopal | Logout  |
| Worklist                            |                                                                                                 | Boiler Registration                         |                                         |         |
| Status Tracking                     | Case Forwarding New Enclosures                                                                  |                                             |                                         | _ î     |
| Reports                             | Unit/Applicant                                                                                  | Project                                     | Current Stage                           |         |
| User Guide                          | Pvt Itd bhopa;<br>Remarks by Director of Boiler                                                 | Pvt Itd bhopal                              | Application Scrutiny                    |         |
| Change Password                     | Forward                                                                                         |                                             | View History                            |         |
| Orders and Circulars                | * Action to be Taken                                                                            | * Remarks                                   |                                         | Е       |
|                                     | Forward to Director of Boller  - Select Forward to Director of Boller Carfication from Investor | Forward                                     | Submit                                  |         |
|                                     | + Additional enclosures to be attached                                                          |                                             |                                         |         |
|                                     | Contact Details Design & Fee Details Undertaking and                                            | d Enclosures                                |                                         |         |
|                                     | Organization Pvt ltd bhopa;                                                                     |                                             |                                         | ר       |
|                                     | Address (bhopal                                                                                 |                                             |                                         | -       |
| © 2014 M.P. Trade and Investment Fa |                                                                                                 |                                             |                                         | imited. |

After that the application is forwarded to the Director of Boiler. Director of boiler can take further action on the same application.

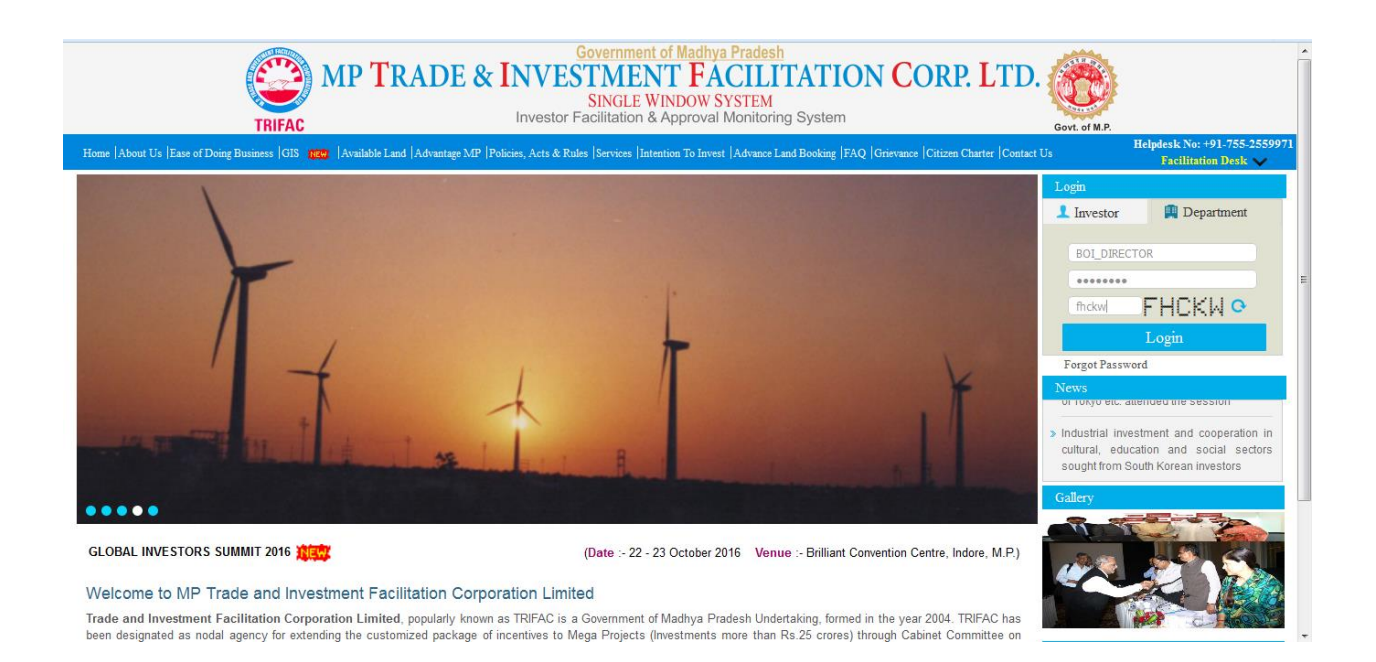

After login the same application will be shown in Director of Boiler's worklist.

|                                    |         |          | MP TRAI              | DE & INV       | ESTMEN<br>SINGLE WIN | <b>FACILITATI</b>    | ON CORP. LTD.                     |                        |                |
|------------------------------------|---------|----------|----------------------|----------------|----------------------|----------------------|-----------------------------------|------------------------|----------------|
|                                    |         |          |                      |                |                      |                      |                                   | Welcome : Dire         | ctor   Logou   |
| Worklist                           |         |          |                      |                |                      | Work List            |                                   |                        |                |
| Status Tracking                    |         |          |                      |                |                      |                      |                                   | Search                 |                |
| Reports                            |         | S.No     | Applied For          | Unit Name      | Industry Type        | Sector               | Current Stage                     | Ageing                 | Update         |
|                                    |         | 1        | Boiler Registration  | XYZ            | Medium               | Cement Manufacturing | Application Scrutiny and Approval | 20                     |                |
| User Guide                         |         | 2        | Boiler Registration  | XYZ            | Medium               | Cement Manufacturing | Application Scrutiny and Approval | 20                     |                |
| Ohenes Deserved                    |         | 3        | Boiler Registration  | XYZ            | Medium               | Cement Manufacturing | Application Scrutiny and Approval | 14                     | <u> </u>       |
| Change Password                    |         | 4        | Boiler Registration  | XYZ            | Large                | Cement Manufacturing | Application Scrutiny and Approval | 9                      |                |
| Orders and Circulars               |         | 5        | Boiler Registration  | Pvt ltd bhopa; | Large                | Cement Manufacturing | Application Scrutiny and Approval | (                      |                |
|                                    |         |          |                      |                |                      |                      |                                   |                        |                |
| © 2014 M.P. Trade and Investment F | Facilit | tation ( | Corporation Limited. |                |                      | _                    | _                                 | Designed & Developed I | oy CMC Limited |

Director of Boiler can now either approve or Forward the application back to Inspector of Boiler.

| Sent                          | ×          | Boiler Registration       | ×               | 🚯 Welcom       | ne            | ×          | +         | -            |             |              |         |             |          |            |            |         | x   |
|-------------------------------|------------|---------------------------|-----------------|----------------|---------------|------------|-----------|--------------|-------------|--------------|---------|-------------|----------|------------|------------|---------|-----|
| ( i localhost/ifams/boiler    | rregistrat | ion.action?OWASP_IFAN     | MS=AEHX-AT      | 3S-QLZT-OKNU   | I-N67W-GMSP   | -V3QQ-IMN6 | C'        | Q Search     |             | 1            |         | +           | <b>^</b> | <b>®</b> • | e - 9      | 6       | ≡   |
| 😵 IBM Tivoli Directory Se 🛞 V | WebSphe    | re Integrated 🛛 Z TCS     | 5 Mail          |                |               |            |           |              |             |              |         |             |          |            |            |         |     |
|                               |            | MP T                      | 'RAD            | E & IN         | VEST          | 'MEN       | T FÁC     | ILITA        | <b>FION</b> | CORP.        | LTD.    |             |          |            |            |         | Â   |
|                               |            |                           |                 |                | S             | INGLE W    | INDOW SYS | TEM          |             |              |         |             |          |            |            |         |     |
|                               |            |                           |                 |                |               |            |           |              |             |              |         |             | W        | elcome     | : Director | Logo    | ut  |
| Worklist                      |            |                           |                 | _              |               |            | Boi       | ler Registra | ition       |              |         |             |          |            |            |         |     |
| Status Tracking               | l l        | Case Forwarding N         | lew Enclosur    | es             |               |            |           |              |             |              |         |             |          |            |            | _       |     |
| Reports                       |            | Unit/Applicant            |                 |                |               | P          | roject    |              |             |              | Curre   | nt Stage    |          |            |            |         |     |
| Llear Quide                   |            | ABCCompany                |                 |                |               | AE         | BCCompany |              |             |              | Applic  | ation Appro | val      |            |            |         |     |
|                               |            | Remarks by Inspec         | tor of Boiler:  | grade i Jabalp | ur            |            |           |              |             |              |         |             |          |            |            |         |     |
| Change Password               |            |                           |                 |                |               |            |           |              |             |              | Vie     | w History   |          |            |            |         |     |
| Orders and Circulars          | •          |                           |                 |                |               |            |           |              |             |              |         |             |          |            |            | _ [     | =   |
|                               |            | * Action to be Taker      | n               |                | - Re          | emarks     |           |              |             |              |         |             |          |            |            |         | -   |
|                               |            | Select                    |                 |                |               |            |           |              |             |              |         | Subr        | nit      |            |            |         |     |
|                               |            | Return to Insepcto        | or of Boiler Gr | ade I Jabalpur |               |            |           |              |             |              |         |             |          |            |            |         |     |
|                               |            | (hpprored                 |                 |                |               |            |           |              |             |              |         | )           |          |            |            |         |     |
|                               |            |                           |                 |                |               |            |           |              |             |              |         |             |          |            |            | _       |     |
|                               |            | + Additional end          | closures to b   | e attached     |               |            |           |              |             |              |         |             |          |            |            |         |     |
|                               |            |                           |                 |                |               | _          |           |              |             |              |         |             |          |            |            | _       |     |
|                               |            | Contact Details Det       | sign & Fee D    | etails Undert  | aking and Enc | losures    |           |              |             |              |         |             |          |            |            | _       |     |
|                               |            | Organiz                   | ation ABCC      | ompany         |               |            |           |              |             |              |         |             |          |            |            |         |     |
|                               |            | Ado                       | dress ABXC      |                |               |            |           |              |             |              |         |             |          |            |            |         | - L |
| 2014 M.P. Trade and Investm   | ment Eac   | ilitation Corneration Lin | nited           |                |               |            | Y         |              |             | Country Indi |         | Dec         | inned    | R. Daval   | oned by CM | Limiter | -   |
| 😚 🗧 🕑 Boiler                  | 📃 Desi     | top 🌗 IMP D 👔             | Windo           | 🏠 Sticky       | 😂 RazorS      | Micros     | 🔐 D:\537  | 🔀 Micros     | 🙆 New T     | 🔘 Java - i   | 🤿 newRe | 📄 Boile     | r        | - 10       | Na 🕼 🛍     | 6:42    | PM  |

In Case of "Approved" option the further action needs to be taken by respective "Inspector of Boiler" or "Deputy Director of Boiler" from which the application was being acted upon initially.

Login with Deputy Director in case it was initially taken up by Deputy Director or Inspector of Boiler after it is being approved by Director of Boiler. In this case it is "Deputy Director of Boiler".

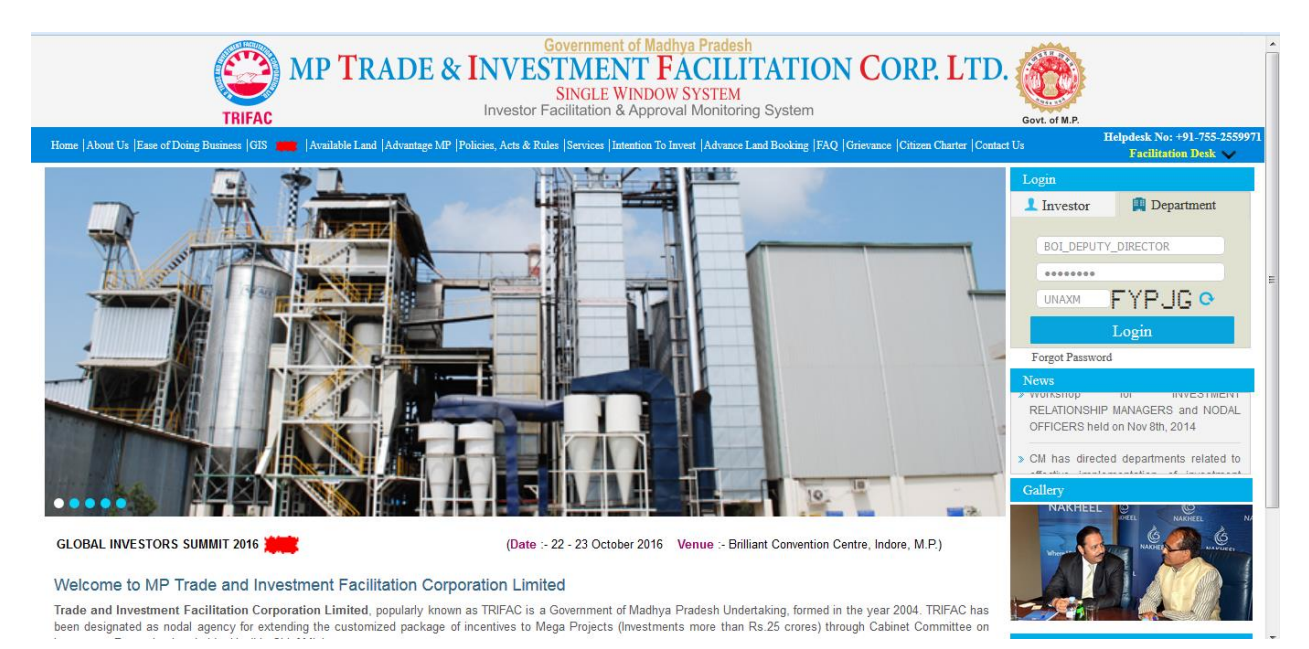

Check the same record in the worklist which got recently approved.

| orklist            |       |                      |                |               |                      | 1                                 | 2      | opus 1 |
|--------------------|-------|----------------------|----------------|---------------|----------------------|-----------------------------------|--------|--------|
|                    |       |                      |                |               | Work List            |                                   |        |        |
| atus tracking      |       |                      |                |               |                      |                                   | Search |        |
| aports             | S.No. | Applied For          | Unit Name      | Industry Type | Sector               | Current Stage                     | Ageing | Update |
|                    | 1     | Boiler Transfer      | XYZ            | Medium        | Cement Manufacturing | PO Issuance                       | 26     |        |
| er Guide           | 2     | Boiler Transfer      | ABN            | Small         | Cement Manufacturing | PO Issuance                       | 27     |        |
|                    | 3     | Boiler Registration  | ABN            | Small         | Cement Manufacturing | Application Scrutiny and Approval | 25     |        |
| ange Password      | 4     | Boiler Registration  | ABN            | Small         | Cement Manufacturing | Application Scrutiny and Approval | 28     |        |
| ders and Circulars | 5     | Boiler Registration  | ABN            | Small         | Cement Manufacturing | Application Scrutiny and Approval | 27     |        |
|                    | 6     | Boiler Registration  | Pvt ltd bhopa; | Large         | Cement Manufacturing | PO Issuance                       | 0      |        |
|                    | 7     | Boiler Manufacturing | Pvt ltd bhopa; | Large         | Cement Manufacturing | Drawing Approval                  | 3      |        |
|                    | 8     | Boiler Manufacturing | Pvt Itd bhopa; | Large         | Cement Manufacturing | Drawing Approval                  | 0      | 1      |

Select "Issue PO and forward To Director of Boiler" option and click Submit button with remarks.

|                      |                                                                                                | SINGLE       | E WINDOW SYSTEM     |                                         |        |
|----------------------|------------------------------------------------------------------------------------------------|--------------|---------------------|-----------------------------------------|--------|
|                      |                                                                                                |              | Boiler Registration | Welcome : Deputy Director Bhopal Bhopal | Logout |
| Worklist             | Constitution Have Factorian                                                                    |              |                     |                                         | -      |
| Status Tracking      | Case Forwarding New Enclosures                                                                 |              |                     |                                         | _ [    |
| Reports              | Unit/Applicant                                                                                 |              | Project             | Current Stage                           |        |
|                      | Pvt ltd bhopa;                                                                                 |              | Pvt ltd bhopal      | Inspection and PO Order                 |        |
| User Guide           | Remarks by Director of Boiler                                                                  |              |                     |                                         |        |
| Change Password      | Approved                                                                                       |              |                     | View History                            |        |
| Orders and Circulars |                                                                                                |              |                     |                                         | E      |
|                      | * Action to be Taken                                                                           | * Remarks    |                     |                                         |        |
|                      | Issue PO and Forward To Director of Boiler  - Select Issue PO and Forward To Director of Boler | Issue PO     |                     | Submit                                  |        |
|                      |                                                                                                |              |                     |                                         |        |
|                      |                                                                                                |              |                     |                                         |        |
|                      | + Additional enclosures to be attached                                                         |              |                     |                                         |        |
|                      | Contact Details Design & Fee Details Undertaking an                                            | d Enclosures |                     |                                         |        |
|                      | Organization Pvt ltd bhopa;                                                                    |              |                     |                                         | ת      |
|                      | Address (bhonal                                                                                |              |                     |                                         |        |

On the next screen, kindly click on "Generate PO" .

|                                     | MP TRADE & IN                   | IVESTMENT FÀCILI<br>SINGLE WINDOW SYSTEM | TATION CORP. LTD                        | ).                                          |       |
|-------------------------------------|---------------------------------|------------------------------------------|-----------------------------------------|---------------------------------------------|-------|
|                                     |                                 |                                          | W                                       | elcome : Deputy Director Bhopal Bhopal   Le | ogout |
| Worklist                            |                                 | Be                                       | oiler                                   |                                             |       |
| Status Tracking                     | Manufacture Details             |                                          |                                         |                                             |       |
| Reports                             | Manufacturer Name               | bhopal                                   | Manufacturing Year                      | 2016                                        |       |
| User Guide                          | * Issue Date                    | 02-05-2016                               | * Expiry Date                           | 01-11-2016                                  | 5     |
| Change Password                     |                                 |                                          | , , , , , , , , , , , , , , , , , , , , | (                                           |       |
| Orders and Circulars                |                                 |                                          |                                         |                                             |       |
|                                     |                                 | Generate F                               | O Close                                 |                                             |       |
| © 2014 M.P. Trade and Investment Fa | cilitation Corporation Limited. |                                          |                                         | Designed & Developed by CMC Limi            | ted.  |

PO Form will be generated.

PO No. 73

Valid upto : 01-12-2016

FORM V

### [REGULATION 381 (C)]

#### PROVISIONAL ORDER UNDER SECTION 9 OF THE INDIAN BOILERS ACT OF 1923.

M/S Kedarnath Enterprises are hereby permitted to use the 2 Boiler (Registry No. NIDHI0007) Boiler Rating 4567.00 square meters made by M/S bhopal and bearing Maker's number NIDHI0007 at a maximum pressure of 5678 kgs per square cm. pending the issue of refusals of a certificate within six months from the date here of 02-06-2016 to 01-12-2016 after which period this order will become void.

Remarks:- 1. To Offer for Stream test before expiry of P.O. i.e : 01-12-2016 2. To Stream boiler indirect of BA/B.O.E. in all shifts

Dated at 02-06 on 2016

Dy. Director of Boilers

N.B..- This order must be produced on demand by any authorised persons and surrendered to Chief Inspector on receipt of orders.

|                      |               | MP TRAD              | E & INVE       | SINGLE WINT   | FACILITATIC          | ON CORP. LTD.                     |                         |                |
|----------------------|---------------|----------------------|----------------|---------------|----------------------|-----------------------------------|-------------------------|----------------|
|                      |               |                      |                | SINGLE WINL   | JOW STSTEM           | Welcome : Dep                     | outy Director Bhopal Bh | opal   Logout  |
| Worklist             |               |                      |                |               | Work List            |                                   |                         |                |
| Status Tracking      |               |                      |                |               |                      |                                   | Search                  |                |
| Reports              | S.No.         | Applied For          | Unit Name      | Industry Type | Sector               | Current Stage                     | Ageing                  | Update         |
|                      | 1             | Boiler Transfer      | XYZ            | Medium        | Cement Manufacturing | PO Issuance                       | 26                      | 1              |
| User Guide           | 2             | Boiler Transfer      | ABN            | Small         | Cement Manufacturing | PO Issuance                       | 27                      | 1              |
|                      | 3             | Boiler Registration  | ABN            | Small         | Cement Manufacturing | Application Scrutiny and Approval | 25                      | 1              |
| Change Password      | 4             | Boiler Registration  | ABN            | Small         | Cement Manufacturing | Application Scrutiny and Approval | 28                      | 1              |
| Orders and Circulars | 5             | Boiler Registration  | ABN            | Small         | Cement Manufacturing | Application Scrutiny and Approval | 27                      | 1              |
|                      | 6             | Boiler Manufacturing | Pvt ltd bhopa; | Large         | Cement Manufacturing | Drawing Approval                  | 3                       |                |
|                      | 7             | Boiler Manufacturing | Pvt ltd bhopa; | Large         | Cement Manufacturing | Drawing Approval                  | (                       | 1              |
|                      |               |                      |                |               |                      |                                   |                         |                |
|                      | acilitation C | Corporation Limited. |                |               |                      | D                                 | esigned & Developed t   | y CMC Limited. |

After PO Form generation the application will be sent to Director of Boiler for Registration Number Issuance.

## MP TRADE & INVESTMENT FACILITATION CORP. LTD. SINGLE WINDOW SYSTEM

|                      |                                                      |                |                     | Welcome : Deputy Director Bhopal Bhopal | Logout |   |
|----------------------|------------------------------------------------------|----------------|---------------------|-----------------------------------------|--------|---|
| Worklist             |                                                      | Boiler Manuf   | acturing            |                                         |        |   |
| Status Tracking      | Case Forwarding                                      |                |                     |                                         | _      | Â |
| Reports              | Unit/Applicant                                       | Project        |                     | Current Stage                           |        |   |
| User Guide           | Pvt Itd bhopa;                                       | Pvt Itd bhopal |                     | Application Scrutiny                    |        |   |
| Change Password      | * Action to be Taken                                 | * Remarks      |                     |                                         |        |   |
| Orders and Circulars | Forward to Director of Boler                         | Forward        |                     | Submit                                  |        | ш |
|                      | + Additional enclosures to be attached               |                |                     |                                         |        |   |
|                      | Contact Details Design and Fee Details Undertaking a | and Enclosures |                     |                                         |        |   |
|                      | Unit Name Pvt Itd bhopa;                             |                |                     |                                         | ה      |   |
|                      | Address bhopal                                       |                | * Country India     | v)                                      |        |   |
|                      |                                                      |                | Pin Code / Zip Code |                                         |        |   |
|                      |                                                      |                |                     |                                         |        |   |

Director of Boiler will Login to issue Boiler Registration Number.

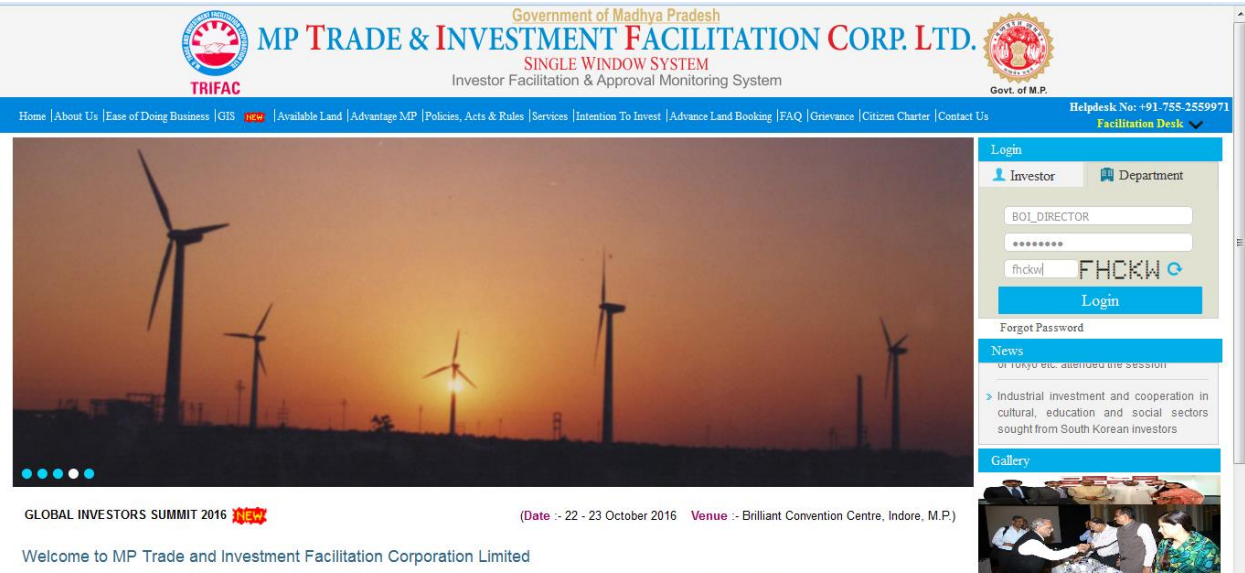

Trade and Investment Facilitation Corporation Limited, popularly known as TRIFAC is a Government of Madhya Pradesh Undertaking, formed in the year 2004, TRIFAC has been designated as nodal agency for extending the customized package of incentives to Mega Projects (Investments more than Rs.25 crores) through Cabinet Committee on

## MP TRADE & INVESTMENT FACILITATION CORP. LTD. SINGLE WINDOW SYSTEM

|                                   |              |                      |                |               |                      |                                   | Welcome          | Direc  | or   Log  | gout |
|-----------------------------------|--------------|----------------------|----------------|---------------|----------------------|-----------------------------------|------------------|--------|-----------|------|
| Worklist                          |              |                      |                |               | Work List            |                                   |                  |        |           |      |
| Status Tracking                   |              |                      |                |               |                      |                                   | Search (         |        |           |      |
| Reports                           | S.No.        | Applied For          | Unit Name      | Industry Type | Sector               | Current Stage                     | Ageing           | 1      | Update    |      |
|                                   | 1            | Boiler Registration  | XYZ            | Medium        | Cement Manufacturing | Application Scrutiny and Approval |                  | 28     | _         |      |
| User Guide                        | 2            | Boiler Registration  | XYZ            | Medium        | Cement Manufacturing | Application Scrutiny and Approval |                  | 26     |           |      |
| Oberes Deserved                   | 3            | Boiler Registration  | XYZ            | Medium        | Cement Manufacturing | Application Scrutiny and Approval |                  | 14     |           |      |
| Change Password                   | 4            | Boiler Registration  | XYZ            | Large         | Cement Manufacturing | Application Scrutiny and Approval |                  | 9      |           |      |
| Orders and Circulars              | 5            | Boiler Registration  | Pvt Itd bhopa; | Large         | Cement Manufacturing | Registration                      |                  | 0      |           |      |
| © 2014 MP Trans and Investment Fo | cilitation C | connoration i imited |                |               |                      |                                   | Designed & Devel | ned by | CMC Limit | teri |
|                                   |              |                      |                |               |                      |                                   |                  |        |           |      |

Select "Registration Number Issued" option and click submit button to Complete the Boiler Registration Process.

|                      |                                                                                                    | SINGLE     | WINDOW SYSTEM       |  | Walcoma : Diractor        | Lorout |
|----------------------|----------------------------------------------------------------------------------------------------|------------|---------------------|--|---------------------------|--------|
| Worklist             |                                                                                                    |            | Boiler Registration |  | Welcome - Director        | Logour |
| Status Tracking      | Case Forwarding New Enclosures                                                                                                    |            |                     |  |                           | _ í    |
| Reports              | Unit/Applicant                                                                                                    |            | Project             |  | Current Stage             |        |
| User Guide           | Pvt ltd bhopa;<br>Remarks by Deputy Director Bhopal                                                                                                  |            | Pvt ltd bhopal      |  | Issue Boiler Registration |        |
| Change Password      | Issue PO                                                                                                    |            |                     |  | View History              |        |
| Orders and Circulars |                                                                                                    |            |                     |  |                           | -      |
|                      | Registration Number Issued     Select     Registration Number Issued                                                                                 | Number Iss | ued                 |  | Submit                    |        |
|                      | Additional enclosures to be attached  Contact Details Design & Fee Details Undertaking and Enclosures  Organization [Pvt ltd bhopa; Address [scenal] |            |                     |  |                           |        |

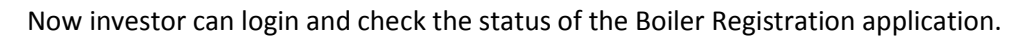

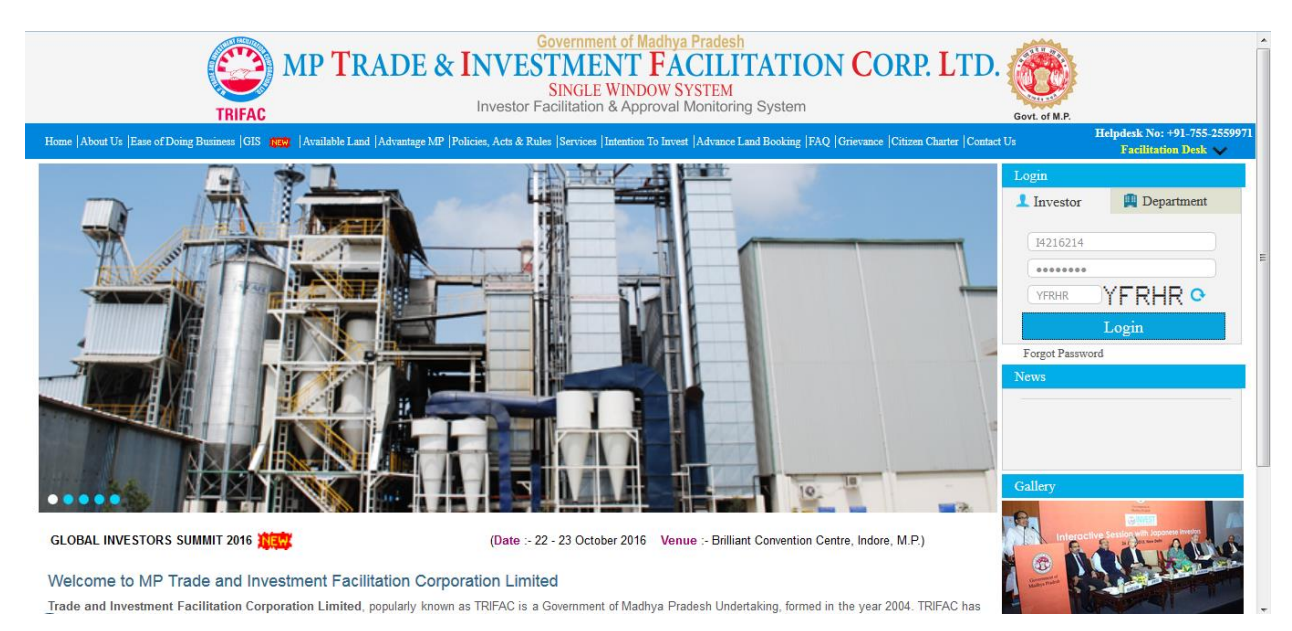

# Click on Status Tracking Link

| MP TRADE & INVESTMENT FACILITATION CORP. LTD. |                                                                                                    |  |  |  |  |  |  |  |
|-----------------------------------------------|----------------------------------------------------------------------------------------------------|--|--|--|--|--|--|--|
|                                               | Welcome : Anii Kedarnath, Proposal Unique Id CIE6984 Logout                                                                  |  |  |  |  |  |  |  |
| Dashboard                                     | Change Password                                                                                                    |  |  |  |  |  |  |  |
| Intention To Invest                           | Old Password Password Rules:                                                                                                 |  |  |  |  |  |  |  |
| Worklist                                      | New Password         > Minimum 9 Characters long           Confirm Password         > Contains atleast 1 upper case alphabet |  |  |  |  |  |  |  |
| Status Tracking                               | Enter text shown PHZWP • Sontains alleast 1 lower case alphabet                                                              |  |  |  |  |  |  |  |
| List Of Approvals                             | Submit Reset > Contains alleast 1 special character                                                                          |  |  |  |  |  |  |  |
| Facilitation •                                |                                                                                                    |  |  |  |  |  |  |  |
| Online Fiscal Incentive                       |                                                                                                    |  |  |  |  |  |  |  |
| Water Bill                                    |                                                                                                    |  |  |  |  |  |  |  |
| Grievances •                                  |                                                                                                    |  |  |  |  |  |  |  |
| General •                                     |                                                                                                    |  |  |  |  |  |  |  |
| Land Bill & Receipt                           |                                                                                                    |  |  |  |  |  |  |  |
|                                               |                                                                                                    |  |  |  |  |  |  |  |
|                                               |                                                                                                    |  |  |  |  |  |  |  |
| localhost/ifams/investorstatustracking.a      | action?OWASP_IFAMS=C06C-CWW5-5VKT-8RH8-IIAC-K498-L2JG-TE4                                                                    |  |  |  |  |  |  |  |
| 🚱 🥥 Inbo 制 Cha                                | 💭 Java 🚹 reg 🚹 FN 👔 Dow 👔 BOL 🖕 DAT 🕃 Rat 🚰 Yinc 🕵 Siic 🐼 Siic 🐼 New 🔂 LEA 🛃 BOL 🔝 Bol 🕋 do 敗 😭 🐑 🙁 259 PM                   |  |  |  |  |  |  |  |

**Click on View Documents** 

| MP TRADE & INVESTMENT FACILITATION CORP. LTD.<br>SINGLE WINDOW SYSTEM |          |                          |                  |                    |                   |                  |                       |                         |       |
|-----------------------------------------------------------------------|----------|--------------------------|------------------|--------------------|-------------------|------------------|-----------------------|-------------------------|-------|
|                                                                       |          |                          |                  |                    |                   | Welcome :        | Anil Kedarnath, Propo | sal Unique Id CIE6984 L | ogout |
| Dashboard                                                             |          | Status Tracking          |                  |                    |                   |                  |                       |                         |       |
| Intention To Invest                                                   | Service  | Jernoes                  |                  |                    |                   |                  |                       |                         |       |
|                                                                       | S.No     | b. Applied For           |                  | Application Status |                   | A                | ction                 |                         |       |
| Worklist                                                              | 1        | CAF - A Details          |                  | Completed          | View Documents    | View Application | Check History         | Send Communication      |       |
| Status Tracking                                                       | 2        | Boiler Registration      |                  | Completed          | View Documents    | View Application | Check History         | Send Communication      |       |
| olalao maoking                                                        | 3        | Boiler Inspection        |                  | Applied            | View Documents    | View Application | Check History         | Send Communication      |       |
| List Of Approvals                                                     | Faciliat | ion                      |                  |                    |                   |                  |                       |                         |       |
| Facilitation •                                                        | S M      | Eaciliation Required For | Reference Number |                    | oforonco Dato     | Sta              | tue                   | Approval Date           |       |
| Online Fiscal Incentive                                               | 5.110    |                          | Kelerence Number |                    | No Data Available | 310              | 103                   | Approvarbati            | _     |
| Water Bill                                                            |          |                          |                  |                    |                   |                  |                       |                         |       |
|                                                                       |          |                          |                  |                    |                   |                  |                       |                         |       |
| Grievances •                                                          |          |                          |                  |                    |                   |                  |                       |                         |       |
| General                                                               |          |                          |                  |                    |                   |                  |                       |                         |       |
| Land Bill & Receipt                                                   |          |                          |                  |                    |                   |                  |                       |                         |       |
|                                                                       |          |                          |                  |                    |                   |                  |                       |                         |       |
|                                                                       |          |                          |                  |                    |                   |                  |                       |                         |       |
|                                                                       |          |                          |                  |                    |                   |                  |                       |                         |       |
|                                                                       |          |                          |                  |                    |                   |                  |                       |                         |       |
|                                                                       |          |                          |                  |                    |                   |                  |                       |                         | _     |

Click on the respective form to be downloaded.

|                         | MP T                                   | RADE & INVESTMENT                              | FACILITATION COL | RP. LTD.                                         |                                          |
|-------------------------|----------------------------------------|------------------------------------------------|------------------|--------------------------------------------------|------------------------------------------|
|                         |                                        |                                                |                  | Welcome : Anil Kedarnath, Prop                   | osal Unique Id CIE6984 Logout            |
| Dashboard               |                                        |                                                | Status Tracking  |                                                  |                                          |
| Intention To Invest     | Services                               | Applied For Applicatio                         | n Status         | Action                                           |                                          |
| Worklist                | 1 CAF - A Details                      | Applica for Applicato                          |                  | n <u>Check History</u>                           | Send Communication                       |
| Status Tracking         | 2 Boiler Registra<br>3 Boiler Inspecti | Description<br>Boiler Registration Form        | Download         | n <u>Check History</u><br>n <u>Check History</u> | Send Communication<br>Send Communication |
| List Of Approvals       | Faciliation                            | Boiler Registration Provisional Order (FORM V) | PDF              |                                                  |                                          |
| Facilitation •          | S.No. Faciliation Re                   |                                                |                  | Status                                           | Approval Date                            |
| Online Fiscal Incentive |                                        |                                                |                  |                                                  |                                          |
| Water Bill              |                                        |                                                |                  |                                                  |                                          |
| Grievances •            |                                        |                                                |                  |                                                  |                                          |
| General >               |                                        |                                                |                  | *                                                |                                          |
| Land Bill & Receipt     |                                        |                                                |                  |                                                  |                                          |
|                         |                                        |                                                |                  |                                                  |                                          |
|                         |                                        |                                                |                  |                                                  |                                          |
|                         |                                        |                                                |                  |                                                  |                                          |

| Opening BOILER_REGISTRATION_FORMV                                                                                                    | /.pdf                 | IBM Case Manager Builder 🗙 🕂                   | the second second second second second                                      |                                                  |                                                          |  |  |  |  |
|----------------------------------------------------------------------------------------------------|-----------------------|------------------------------------------------|-----------------------------------------------------------------------------|--------------------------------------------------|----------------------------------------------------------|--|--|--|--|
| You have chosen to open:<br>BOILER_REGISTRATION_FORM which is: Adobe Acrobat Decum                                                                                                    | V.pdf                 | WW5-5VKT-8RHB-IIAC-K49B-L2JG-TI34              | C Search                                                                    | ☆ 自 ♥ ♣                                          | ♠ ● • ○ ≡                                                |  |  |  |  |
| from: http://localhost<br>What should Firefox do with this file?                                                                                                    | ien.                  | & INVESTMENT<br>SINGLE WINI                    | & INVESTMENT FACILITATION CORP. LTD.<br>SINGLE WINDOW SYSTEM                |                                                  |                                                          |  |  |  |  |
| Qpen with Adobe Reader (d     Save File                                                                                                    | lefault)              |                                                | Welcome : Anil Kedarnath, Proposal Unique Id CIE6984 Logout Status Tracking |                                                  |                                                          |  |  |  |  |
| Do this <u>a</u> utomatically for files line in the second second se | ike this from now on. | For Application                                | n Status                                                                    | Action                                           | Sand Communication                                       |  |  |  |  |
|                                                                                                    | ОК                    | Cancel ation Form                              | Download                                                                    | n <u>Check History</u><br>n <u>Check History</u> | Send Communication Send Communication Send Communication |  |  |  |  |
| List Of Approvals                                                                                                    | Faciliation           | Boiler Registration Provisional Order (FORM V) | POF                                                                         |                                                  |                                                          |  |  |  |  |
| Online Fiscal Incentive                                                                                                    | S.No. Faciliation Re  | te                                             |                                                                             | Status                                           | Approval Date                                            |  |  |  |  |
| Water Bill                                                                                                    |                       |                                                |                                                                             |                                                  |                                                          |  |  |  |  |
| Grievances                                                                                                    |                       |                                                | X                                                                           |                                                  |                                                          |  |  |  |  |
| Land Bill & Receipt                                                                                                    |                       |                                                |                                                                             |                                                  |                                                          |  |  |  |  |
|                                                                                                    |                       |                                                |                                                                             |                                                  |                                                          |  |  |  |  |
|                                                                                                    |                       |                                                |                                                                             |                                                  |                                                          |  |  |  |  |

| 🔁 BO         | LER_REGIST       | RATION_FO | ORMV.pdf - | Adobe Reader                                                                          | and and a second second s |                                                                           |       |      | - 0 <b>x</b> |
|--------------|------------------|-----------|------------|---------------------------------------------------------------------------------------|----------------------------------------------------------------------------------------------------|---------------------------------------------------------------------------|-------|------|--------------|
| <u>r</u> ice | <u>tak y</u> iew | ' 🖹 🧲     | ) 🖂        | 1 / 1 = 100% -                                                                        |                                                                                                    |                                                                           | Tools | Sign | Comment      |
| Ľ            |                  |           |            |                                                                                       |                                                                                                    |                                                                           |       |      | Â            |
| Ø            |                  |           |            | PO No. 73                                                                             | V                                                                                                    | /alid upto : 01-12-2016                                                   |       |      |              |
|              |                  |           |            |                                                                                       |                                                                                                    |                                                                           |       |      |              |
|              |                  |           |            |                                                                                       | FORM V                                                                                                    |                                                                           |       |      |              |
|              |                  |           |            |                                                                                       | [REGULATION 381 (C)]                                                                                                    |                                                                           |       |      | E            |
|              |                  |           |            | PROVISION                                                                             | L ORDER UNDER SECTION 9 OF THE INDIAN BOILERS ACT OF                                                                                                    | 1923.                                                                     |       |      | -            |
|              |                  |           |            |                                                                                       |                                                                                                    |                                                                           |       |      |              |
|              |                  |           |            | M/S Kedarnath Enterprises<br>square meters made by M/S<br>square cm, pending the issu | re hereby permitted to use the 2 Boiler (Registry No. NIDHI0007)<br>bhopal and bearing Maker's number NIDHI0007 at a maximum pre<br>e of refusals of a certificate within six months from the date here of                                                                                                    | Boiler Rating 4567.00<br>essure of 5678 kgs per<br>f 02-06-2016 to 01-12- |       |      |              |
|              |                  |           |            | 2016 after which period this                                                          | order will become void.                                                                                                    |                                                                           |       |      |              |
|              |                  |           |            | Remarks:- 1. To Offer for St                                                          | eam test before expiry of P.O. i.e : 01-12-2016                                                                                                    |                                                                           |       |      |              |
|              |                  |           |            | 2. To Stream bo                                                                       | ler indirect of BA/B.O.E. in all shifts                                                                                                    |                                                                           |       |      |              |
|              |                  |           |            | Dated at 02-06 on 2016                                                                |                                                                                                    | Dy. Director of Boilers                                                   |       |      |              |
|              |                  |           |            | N.B This order must be preceipt of orders.                                            | roduced on demand by any authorised persons and surrendered                                                                                                    | to Chief Inspector on                                                     |       |      |              |
|              |                  |           |            |                                                                                       |                                                                                                    |                                                                           |       |      |              |
|              |                  |           |            |                                                                                       |                                                                                                    |                                                                           |       |      |              |